## Assignments

Click on the + Add Assignment to add an assignment to the course selected at the top of the gradebook screen.

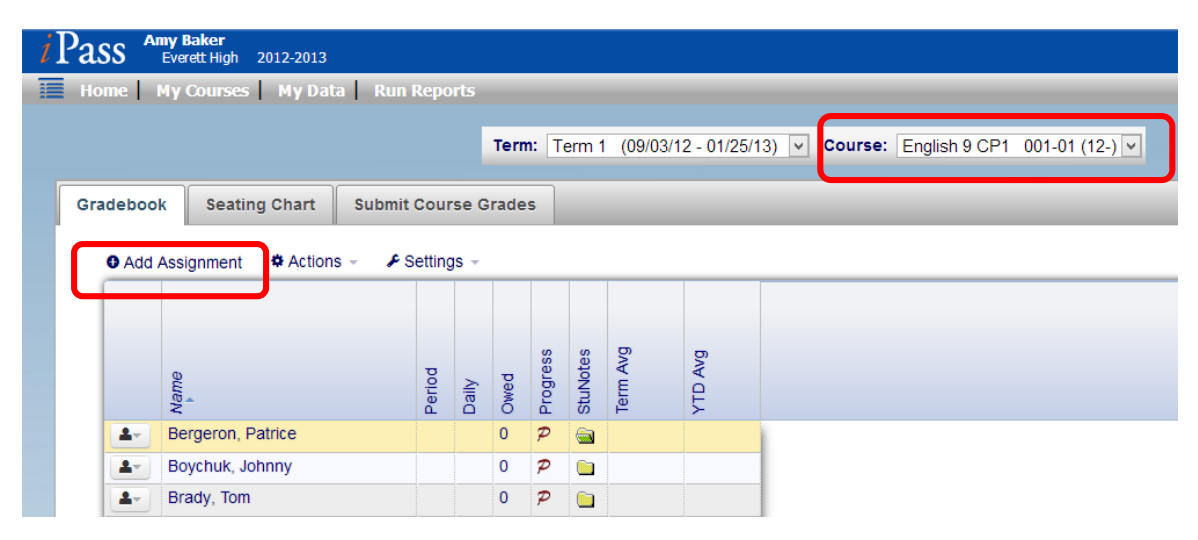

## **Create Assignment**

| Add Assignment   |                                                                                                    |                                 | × |
|------------------|----------------------------------------------------------------------------------------------------|---------------------------------|---|
| CREATE ASSIG     | CREATE ASSIGNMENT                                                                                                    |                                 |   |
| Courses:         | 5500-009 Spanish 1<br>001-01 English 9 CP1<br>034-01 English 9 CP2<br>142-01 Spanish I CP1 ×<br>X 001-01 English 9 CP1 |                                 |   |
| Туре:            | Class Participation 🗸                                                                                                  | Term: Term 1 🗸                  |   |
| Assigned Date:   | 12/30/2013 🗸                                                                                                    | Due Date: 12/31/2013            |   |
| Possible Points: |                                                                                                    | Show this assignment in iParent |   |
| Title:           |                                                                                                    |                                 |   |
| Description:     |                                                                                                    |                                 |   |
|                  |                                                                                                    |                                 |   |
|                  |                                                                                                    |                                 |   |
|                  |                                                                                                    |                                 |   |
|                  |                                                                                                    |                                 |   |
|                  |                                                                                                    |                                 |   |
|                  |                                                                                                    | /                               |   |

**Courses**: Defaults to the course selected in Gradebook; hold the control key down to select multiple courses.

**Type**: Select the type of assignment to be created from the drop-down menu.

Term: Select the term that the assignment will be created in. Default is current term based on date.

Assigned Date: Select the date of the assignment

**Due Date**: Select the date the assignment will be due.

Possible Points: Enter the total number of points available for this assignment.

**Show this Assignment in iParent**: This is checked by default based on Assignment Type. Uncheck to remove from the Progress and Assignment views in iParent and iStudent.

**Title**: Enter the title or name for the assignment. Title appears in the Progress Report view in iParent and iStudent

**Description**: Enter the description of the assignment. Description appears in the Assignment view in iParent and iStudent.

Click on **Submit** to create the assignment.